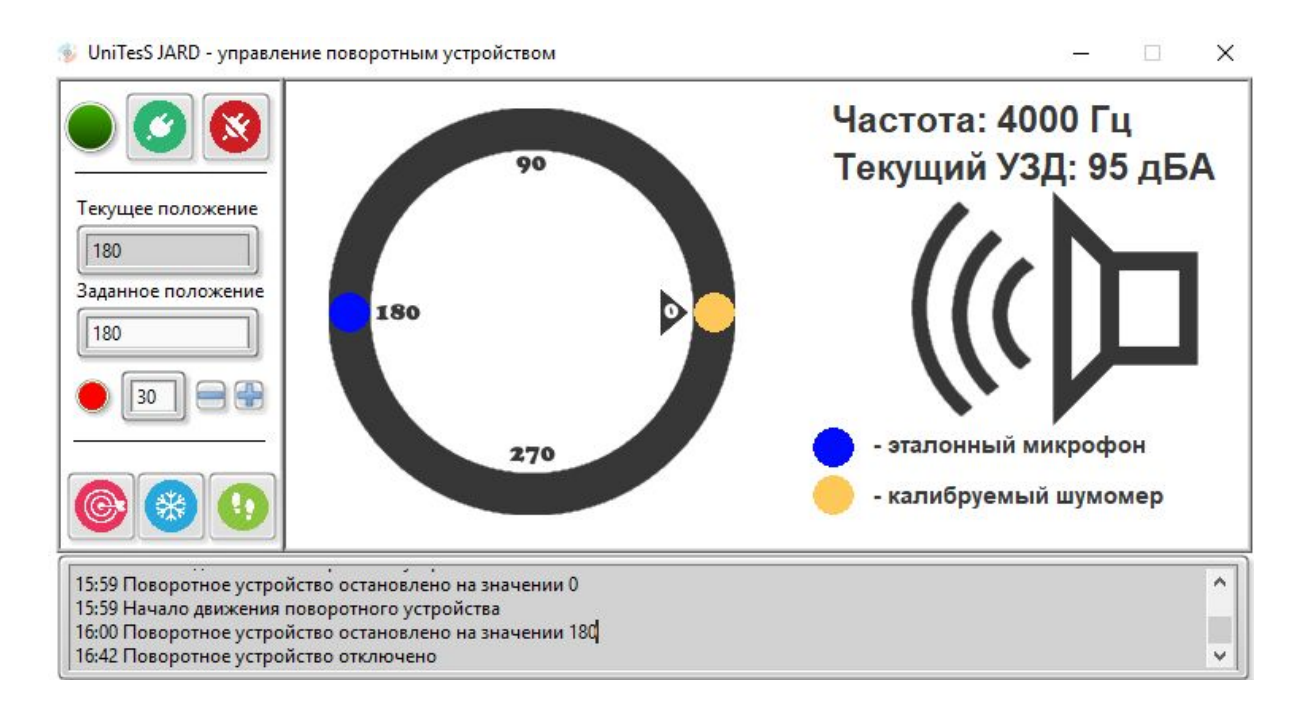

# **UniTesS APM SOUND**

# Автоматизированное рабочее место

Руководство по эксплуатации

версия документа 2.0

# Содержание

| Термины и определения                                      | 2        |
|------------------------------------------------------------|----------|
| Введение                                                   | 3        |
| 1. Системные требования                                    | 5        |
| 2. Общее описание                                          | 6        |
| 3. Определение метрологических характеристик               | 11       |
| 4. Подготовка к измерениям<br>4.1 Подключение оборудования | 12<br>14 |
| 5. Управление поворотным устройством                       | 17       |
| 6. Выполнение измерений                                    | 20       |
| Приложение 1. Измеряемые параметры и методы измерения      | 29       |
| Приложение 2. Скрипты и шаблоны                            | 30       |
| Приложение 3. Оборудование                                 | 31       |
| Приложение 4. Комплект поставки ПО                         | 32       |
| Приложение 5. Возможные ошибки в работе                    | 33       |
| Приложение 6. Команды плагина JARD                         | 34       |
| Приложение 7. Протокол обмена СОМ-порта                    | 36       |
| I. Основные команды.                                       | 36       |
| II. Команды настройки осей.                                | 36       |
| III. Прочие команды.                                       | 36       |
| IV. Формат ответа КУ.                                      | 37       |

### Термины и определения

*Скрипт* (от англ. Script - сценарий) – файл, в котором в текстовой форме содержится последовательность действий, реализующих методику измерений.

**Типы данных для протокола** – определяются пользователем, подразделяются на категории – каждая для своего вида (класса) приборов. Определяют формат занесения данных в шаблон.

**Данные для шапки протокола** – данные, автоматически подставляемые в каждый протокол, такие как: номер протокола, модель устройства, серийный номер, температура, влажность, параметры питающей сети и т.д.

Шаблон протокола – документ MS Word в формате doc или docx, содержащий закладки (bookmark), созданные по определенным правилам, для автоматического заполнения документа программой UniTesS APM.

*VISA интерфейс* – широко используемый стандартизированный интерфейс ввода/вывода в области тестирования и измерений для управления приборами. Поддерживает интерфейсы IEEE-488 (GPIB/KOП), PXI, VXI, RS-232, RS-485, USB, Ethernet.

*Timeout* – время ожидания отклика по интерфейсу. Параметр связан с отправкой запросов и команд прибору и предназначен для оценки их выполнения за определенное время. Если прибор не отвечает на запрос в течении времени ожидания, то генерируется ошибка интерфейса.

**UniTesS драйвер** – специализированный драйвер для использования в UniTesS APM.

### Введение

Данное руководство адресовано пользователям Автоматизированного рабочего места "UniTesS APM SOUND" (далее APM). Данное руководство подразумевает, что ПО UniTesS установлено и настроено согласно руководству по установке и настройке.

Данное руководство содержит:

- комплект поставки;
- общее описание АРМ;
- структурную схему АРМ;
- порядок начала измерений;
- правила подключения приборов;
- измеряемые параметры;
- перечень скриптов, шаблонов, типов данных для протокола;
- возможные ошибки в работе.

ВНИМАНИЕ! К работе с АРМ допускаются пользователи, обладающие необходимой квалификацией, изучившие методики выполнения измерений и руководства пользователя на измерительное и вспомогательное оборудование, а также следующие руководства пользователя UniTesS из комплекта поставки:

- "Руководство по установке UniTesS и развертыванию базы данных";
- "UniTesS Script. Руководство по программированию";
- "UniTesS APM. Руководство по эксплуатации"
- "UniTesS Manager. Руководство по эксплуатации".

ВНИМАНИЕ! Данное руководство затрагивает некоторые аспекты методик выполнения измерений и управления приборами. Однако, в некоторых случаях пользователь ОБЯЗАН следовать утвержденным методикам выполнения измерений и руководствам пользователя, предоставляемым изготовителями оборудования.

ВНИМАНИЕ! Запрещено эксплуатировать АРМ в случаях неисправности отдельных компонент: измерительных приборов, поверяемых или калибруемых СИ. В случае нарушения данного условия пользователь берет всю ответственность за результаты измерений на себя.

Структурно UniTesS состоит из:

- UniTesS DB базы данных, развернутой на сервере предприятия;
- UniTesS Manager клиентского ПО для работы с базой данных UniTesS DB;
- UniTesS APM ПО автоматизированного рабочего места;
- UniTesS Vision ПО для считывания показаний с экрана приборов;
- UniTesS JARD модуль управления поворотным устройством.

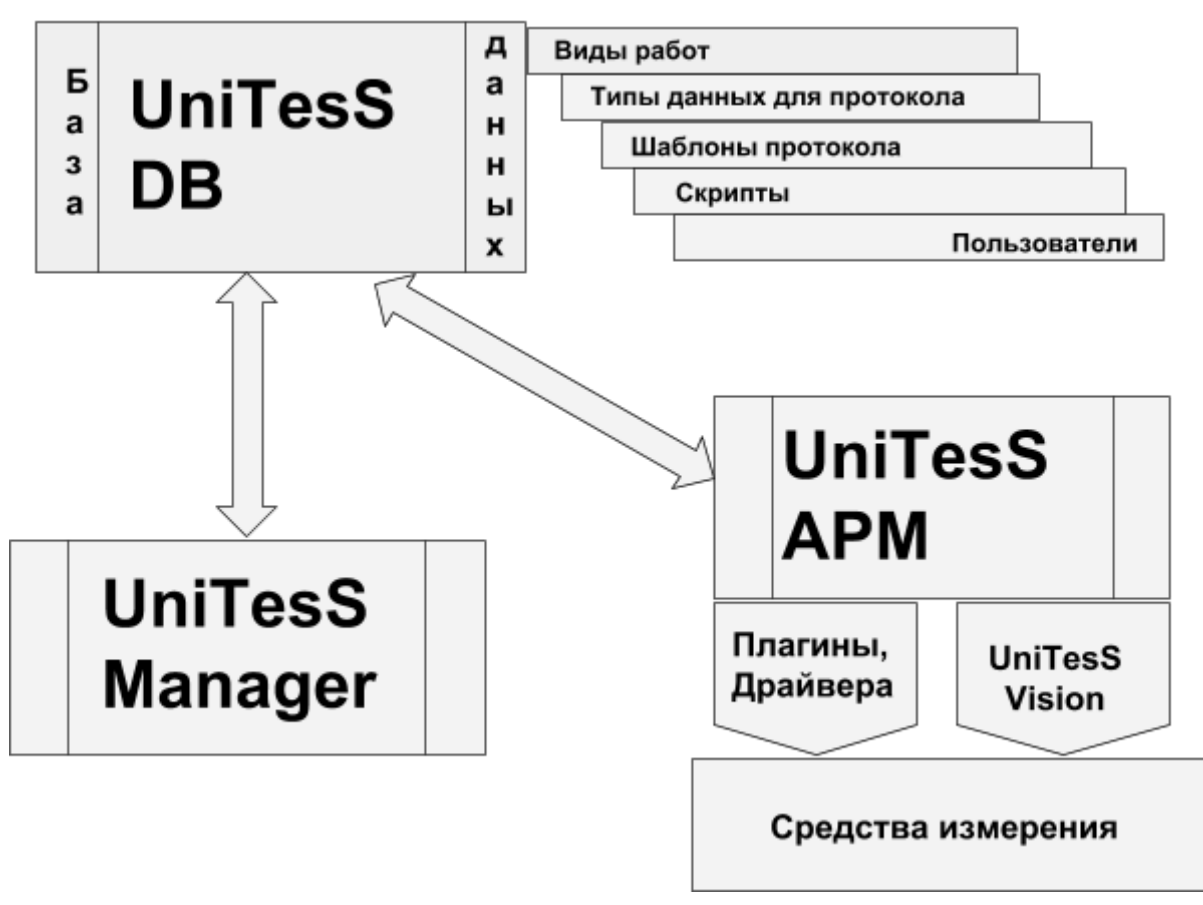

#### Структурная схема UniTesS

**UniTesS DB** - база данных, которая обеспечивает хранение и доступ к информации лаборатории, поддерживает аутентификацию пользователей и разграничение доступа, содержит персональные настройки, результаты измерений и вычислений.

**UniTesS Manager** обеспечивает доступ сотрудников к базе данных в соответствии с предоставленными правами и набором полномочий, позволяет: регистрировать новые задания и средства измерения, контролировать ход работ, формировать отчеты по базе данных, производить администрирование и настройку.

**UniTesS APM** предназначено для автоматизированного выполнения калибровок, поверок акустических средств измерения. Последовательность действий при выполнении измерений задается с помощью скрипта.

**UniTesS Vision** - ПО для автоматизации калибровки/поверки приборов, которые не имеют интерфейсов управления, позволяет считывать показания с экранов приборов с индикаторами любого типа.

UniTesS JARD - плагин, модуль управления поворотным устройством.

## 1. Системные требования

#### UniTesS DB

Использование Firebird 2.5 предъявляет минимальные требования по производительности, но они зависят от количества подключенных рабочих мест:

- 2 Гбайт свободного места на HDD для хранения базы. В среднем в испытательной лаборатории при оформлении 100-150 протоколов в месяц объем базы вырастает на 1 – 1,5 Гбайт каждый год;
- процессор Core i5;
- 4 Гбайт оперативной памяти DDR4.

#### UniTesS Manager, UniTesS APM, UniTesS Vision

- Windows 7 SP1
- 20 Гбайт свободного места на HDD;
- Процессор Соге і7 и выше;
- 8 Гбайт оперативной памяти DDR4;
- Поддержка USB 2.0 (не менее трех портов).

## 2. Общее описание

Автоматизированное рабочее место UniTesS Sound предназначено для автоматизации процесса калибровки шумомеров и измерительных микрофонов.

Снятие показаний приборов производится посредством аппаратно-программного интерфейса и видеокамеры модуля машинного зрения Vision.

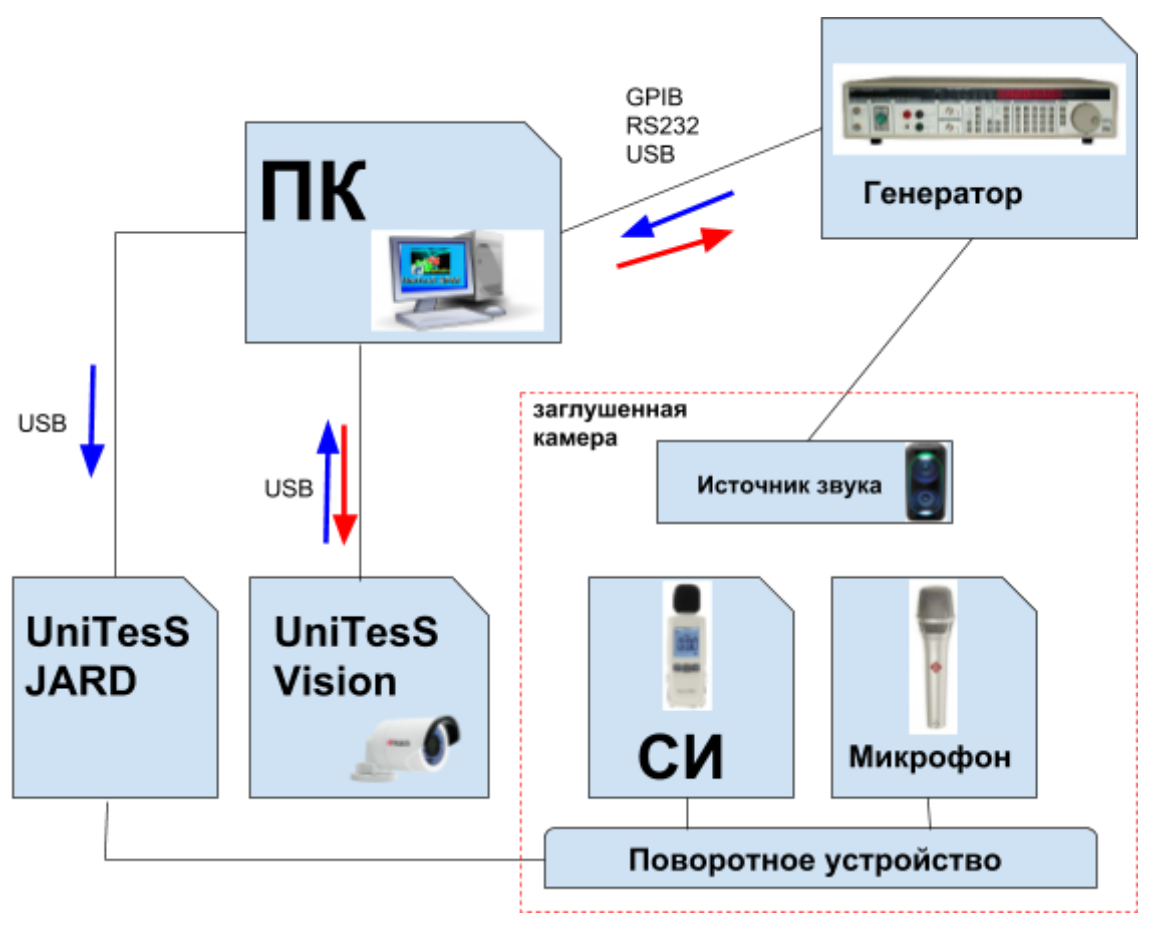

Рис. 1. Структурная схема АРМ.

Для крепления и точного позиционирования калибруемых средств измерений и эталонных микрофонов в комплект поставки АРМ входит АПУ (Автоматическое Поворотное Устройство), настольный контроллер управления АПУ, который оснащен ПИД-регулятором скорости и Н-мостами защиты от перегрева. Высокоточный датчик положения установлен непосредственно на валу. Устройство предназначено для решения задач, требующих контроля над изменениями скорости и ускорения при позиционировании оборудования.

Для осуществления автоматизации APM управляет измерительными приборами, которые подключаются к ПК по интерфейсам: USB, RS232, Ethernet или GPIB, считывает показания, выполняет математические расчеты, формирует протокол и свидетельство калибровки.

Последовательность действий при выполнении измерений задается с помощью скрипта. Простой интерфейс пользователя UniTesS APM позволяет быстро произвести основные настройки и запустить калибровку (несколько кликов мыши).

Функции пользователя:

- подключить оборудование;
- выбрать задание из списка;
- нажать "СТАРТ" и следовать инструкциям ПО (выбор режимов, ввод параметров, коммутация приборов, переключение диапазонов и т.д.).

По завершении измерений будет составлен и отправлен в базу данных протокол и свидетельство калибровки в формате MS Word и/или PDF. Протоколы формируются на основе готовых шаблонов в формате MS Word и пользователь может легко изменять, добавлять любую информацию в шаблон.

Калибровка шумомера может выполняться:

- С использованием машинного зрения;
- Без использования машинного зрения, с помощью ручного ввода.

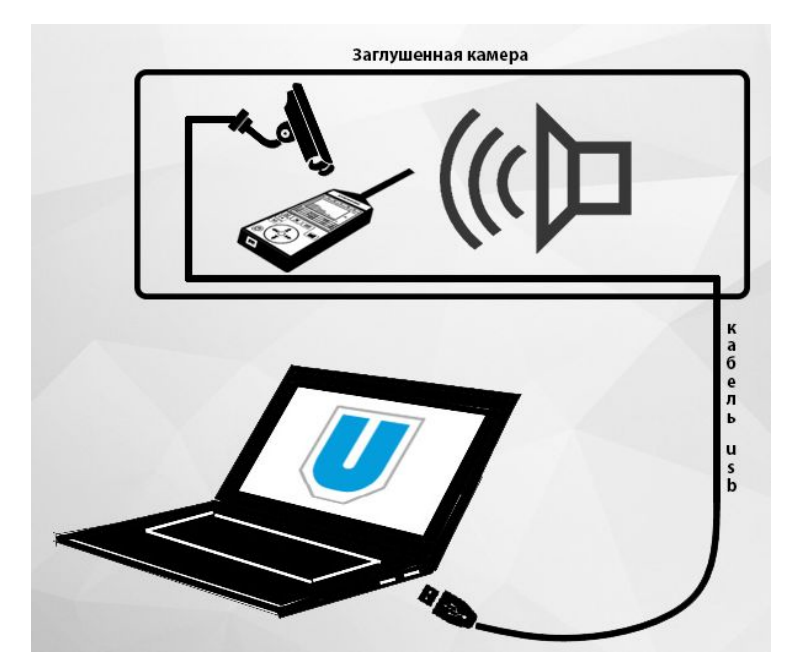

Рис. 2. Подключение видеокамеры к ПК.

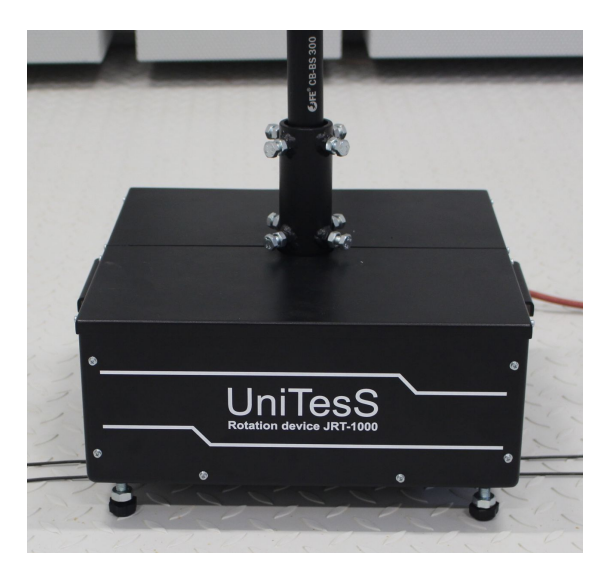

Рис. 3. Поворотное устройство

Устройство имеет исполнение в чугунном корпусе. Разработано специально для выполнения задач, требующих высокой точности позиционирования. Конструкция обеспечивает вертикальное рабочее положение с установкой на плоской горизонтальной поверхности.

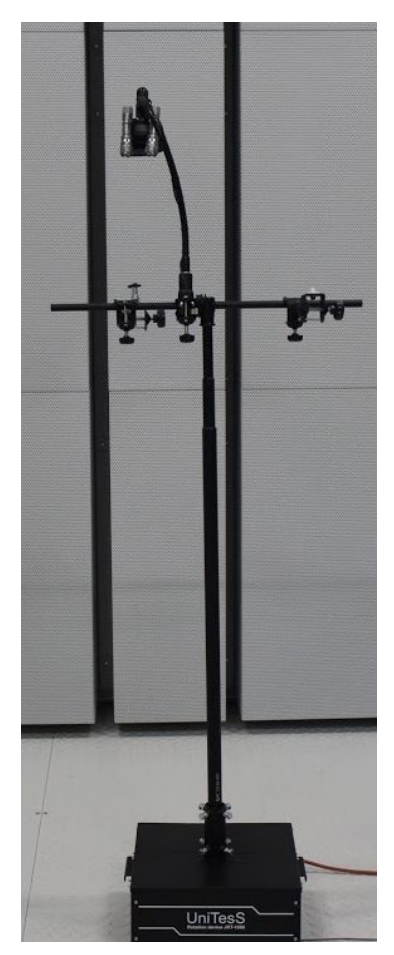

Рис. 4. Общий вид АПУ.

Металлический бокс для АПУ с разъемами линий питания и связи, регулируемыми ножками устанавливается на подложке. Изготовлен с применением точной лазерной резки. На боксе размещены две ручки для обеспечения мобильности.

В нижней части АПУ располагается антистатическая платформа, которая конструктивно состоит из следующих деталей:

- резиновый коврик толщиной Змм (50\*50 см) 1 шт.
- доска (50\*50 см) 1 шт.
- саморезы 12 шт.

Поворотное устройство включает следующие элементы:

- Поворотное устройство Радант АZ3300P-1T-62-IP54 1 шт.
- Контроллер управления AZ-7-QUAD 1 шт.
- Источник питания 15В 1 шт.
- Кабель линии питания/сигнала (15м. с соединителем, силикон) 1 шт.
- Кабель питания КУ (2м. с соединителем, ПВХ) 1 шт.
- Бокс для АПУ 1 шт.

Комплектация навесной конструкции:

- Перекладина телескопическая Falcon Eyes CB-BS300 на 3м 1 шт.
- Зажим винтовой Falcon Eyes CL-35 с адаптером 2 шт.
- Зажим винтовой Falcon Eyes CL-35 TS с металлическим стержнем 2 шт.
- Штанга гибкая Falcon Eyes NCLG-30S-CL-35FL с клипсой и винтовым зажимом 1 шт.

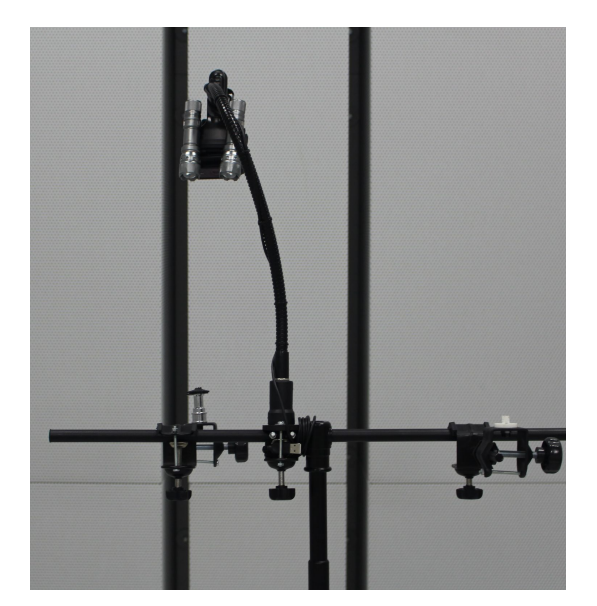

Рис. 5. Перекладина телескопическая

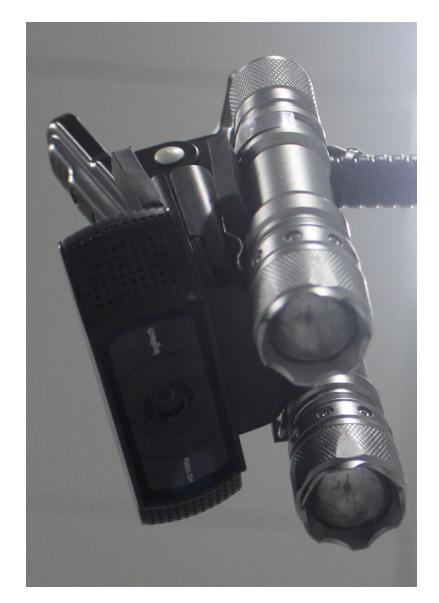

Рис. 6. Крепление видеокамеры

С обеих сторон телескопической перекладины (Рис. 4) крепятся эталонный микрофон и калибруемое/поверяемое средство измерений. Видеокамера и фонарики крепятся на гибкой штанге (Рис. 5).

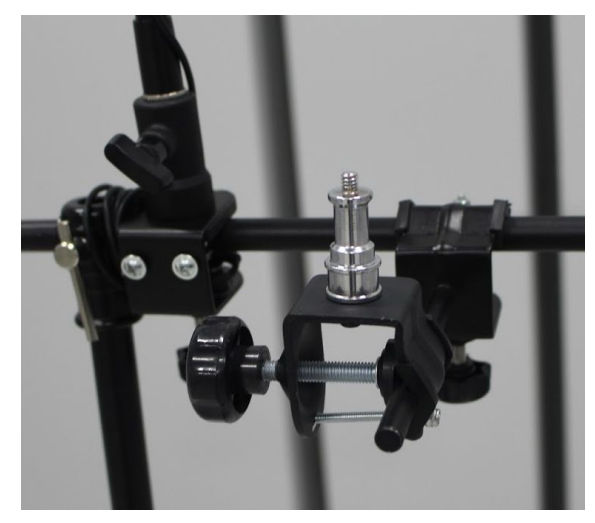

Рис. 7. Крепление для микрофона и шумомера.

| № пп | Наименование СИ, модель                  |
|------|------------------------------------------|
| 1    | Шумомер-анализатор типа 2800В            |
| 2    | Анализатор звука Pulse модели 3050-А-040 |
| 3    | Генератор сигналов Stanford DS360        |
| 4    | Усилитель мощности 2716                  |
| 5    | Мультиметр Agilent 34411A                |
| 6    | Калибратор звука типа 4231               |
| 7    | Барометр БРС-1М-2                        |
| 8    | Прибор комбинированный Testo 608-Н1      |

Таблица 1. Средства измерений, используемые при калибровке.

Испытательным пространством является заглушенная акустическая камера,

### 3. Определение

### метрологических

### характеристик

АРМ позволяет выполнять:

- определение погрешности измерения уровня звукового давления в условиях свободного звукового поля для стандартных частотных коррекций «А», «С» и «Z» (или "Lin", "Flat");
- определение погрешности измерения уровня звукового давления на частотах третьоктавного (или октавного) ряда;
- расчет расширенной неопределенности измерения для соответствующей частотной коррекции;
- расчет частотных характеристик по свободному звуковому полю измерительных микрофонов и шумомеров.

Выбор частотного ряда выполняется в соответствии с требованиями:

- FOCT 17187-2010 (IEC 61672-1:2002),
- ГОСТ Р ИСО 26101-2014 (ISO 26101:2012).

Калибруемые точки (уровни звукового давления и частоты) выбираются в соответствии с задачей измерения, приведенной в заявке на калибровку.

Измерения должны выполняться за пределами ближнего звукового поля.

Нормативные документы::

Метод сравнения в условиях свободного звукового поля по

#### МРП МК 43 12.246-2014;

ГОСТ 17187-2010 (IEC 61672-1:2002) - ШУМОМЕРЫ. Технические требования; ГОСТ Р ИСО 26101-2014 (ISO 26101:2012) - Акустика. ЭКСПЕРИМЕНТАЛЬНЫЕ МЕТОДЫ ОПРЕДЕЛЕНИЯ УСЛОВИЙ СВОБОДНОГО ЗВУКОВОГО ПОЛЯ.

### 4. Подготовка к измерениям

Перед установкой калибруемого шумомера на поворотный стол необходимо:

- произвести внешний осмотр калибруемого СИ;
- выполнить акустическую калибровку с помощью калибратора звука;
- выбрать необходимую частотную коррекцию и диапазон измерения.

Если для автоматического снятия показаний калибруемого шумомера APM использует модуль машинного зрения UniTesS Vision, перед началом калибровки следует выполнить проверку подключения видеокамеры и настройку алгоритма распознавания с учетом калибруемого шумомера.

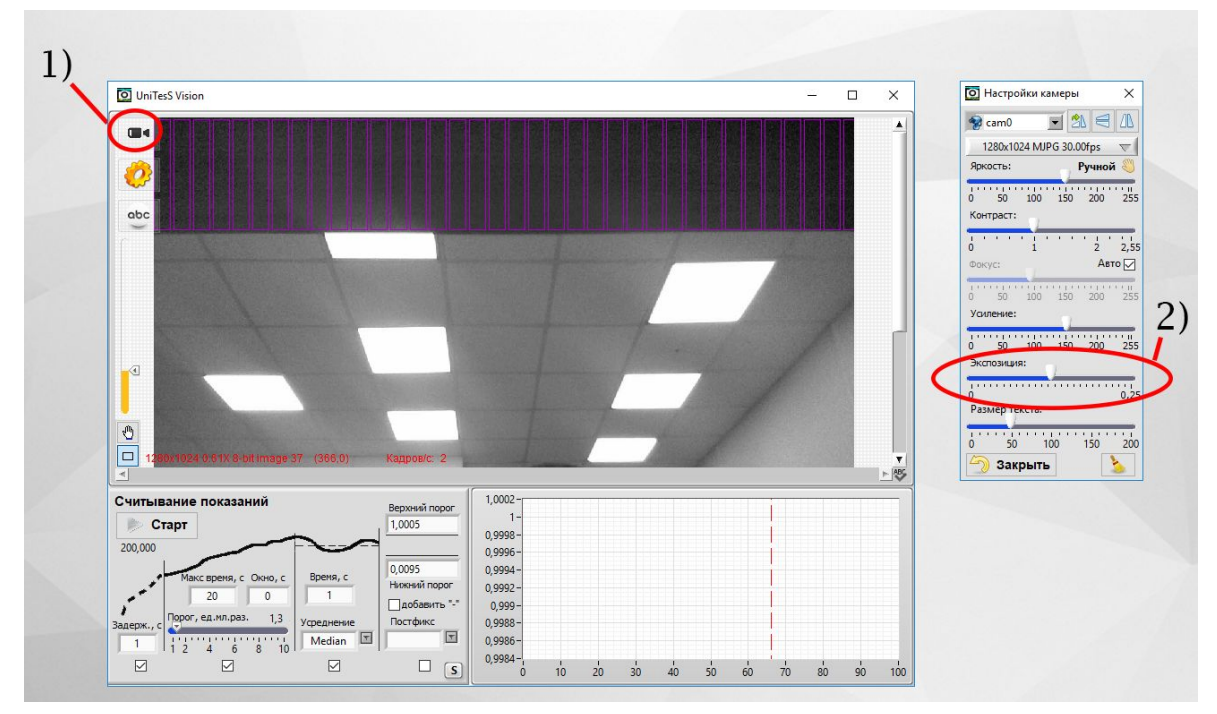

Рис. 8. Настройка модуля машинного зрения Vision.

Внимание! Во избежание появления бликов и ошибок при снятии показаний модулем машинного зрения Vision необходимо тщательно отрегулировать положение фонариков и степень освещенности индикатора шумомера.

UniTesS

| Настройки камеры                                                                                                    |                                                                                                    |
|----------------------------------------------------------------------------------------------------|----------------------------------------------------------------------------------------------------|
| Cam1       ✓       ✓       ✓       ✓         cam0       0.00fps       ▼         cam1       Ручной       ✓         0       50       100       150       200       ✓         Контраст:          ✓       ✓ | В случае, если к компьютеру подключено<br>несколько камер, в настройках ПО UniTesS Vision<br>следует выбрать камеру, которая используется<br>для снятия показаний шумомера. |
| о 1 2 2<br>Фокус: Авто[                                                                                                    | Установите автоматическую фокусировку.                                                                                                    |
| 0 50 100 150 200 2<br>Усиление:<br>0 50 100 150 200 2                                                                                                    | Рис. 9. Настройка камеры                                                                                                    |
| Экспозиция:<br>0 0<br>Размер текста:<br>0 50 100 150 2                                                                                                    |                                                                                                    |
| 🕘 Закрыть 🔰                                                                                                    |                                                                                                    |

Последовательность действий:

- Закрепите калибруемый шумомер в камере;
- Включите фонарики для создания правильного освещения (Полное нажатие включение фонарика. Полунажатие регуляция освещенности);
- Установите микрофон эталонного шумомера в камере;
- Выключите в камере свет.

### 4.1 Подключение оборудования

ВНИМАНИЕ! Более подробную информацию о подключении прибора к компьютеру вы сможете найти в описании конкретного прибора.

ВНИМАНИЕ! Данный раздел не затрагивает вопросов и не может быть использован в качестве руководства по подготовке к работе и настройке приборов. Он освещает лишь вопросы подключения оборудования к ПК с установленным UniTesS APM.

UniTesS APM может работать с любым оборудованием, оснащенным интерфейсами GPIB/KOП, RS232, USB и Ethernet.

Все настройки подключений осуществляются в ПО Measurement & Automation Explorer в разделе: **Devices and Interfaces**\.

При использовании преобразователей интерфейсов необходимо установить специальные драйвера оборудования. Подключение приборов к ПК выполняется в соответствии с руководством пользователя на данный вид оборудования.

#### Подключение RS232

В случае использования интерфейса RS232 и преобразователя интерфейсов USB-RS232 необходимо выполнить настройку следующих параметров интерфейса COM (RS232) на ПК и подключаемом оборудовании:

Скорость передачи Количество бит Проверка четности Количество стоп-бит Управление потоком Baud rate; Data bits; Parity; Stop bits; Flow control.

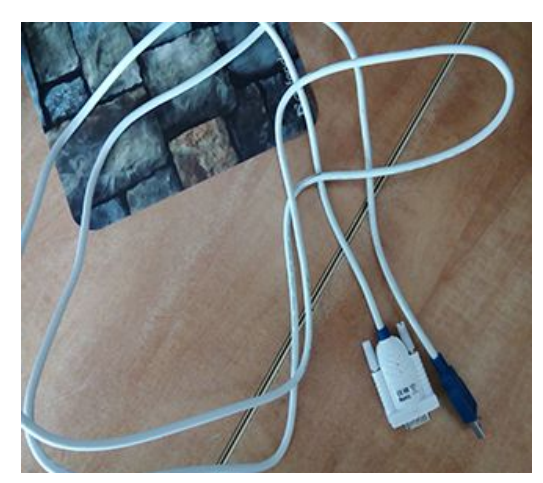

Рис. 10. Кабель RS 232

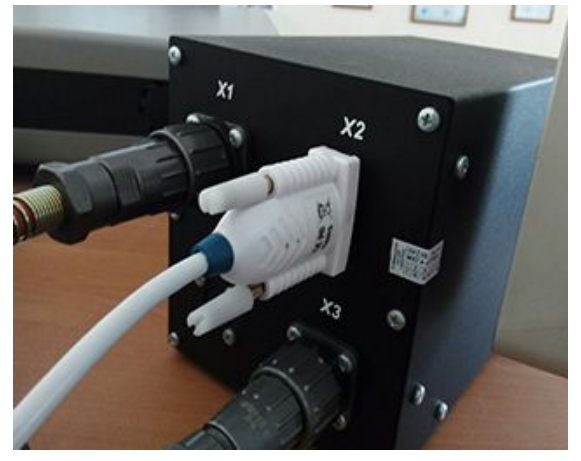

Рис. 11. Подключение к поворотному устройству

ВНИМАНИЕ! Настройки СОМ порта на ПК и подключенном оборудовании должны полностью совпадать!

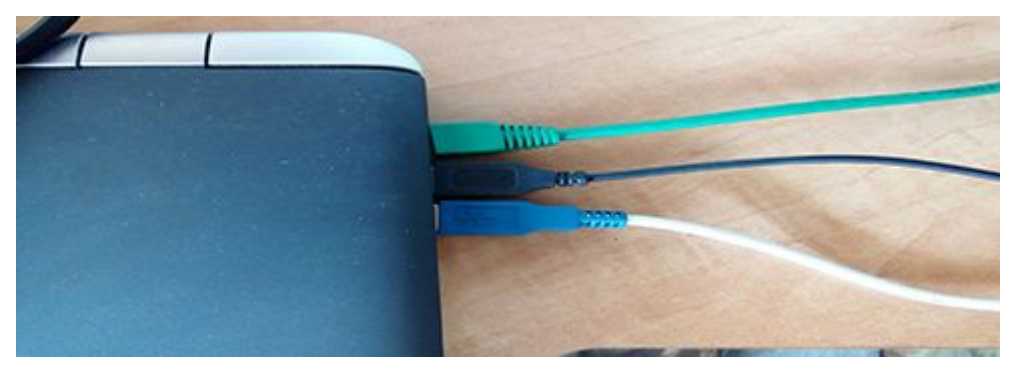

Рис. 12. Подключение к ноутбуку.

Настройки СОМ порта на подключенном приборе выполняются в соответствии с руководством пользователя на данный прибор.

Будьте внимательны при работе с другим ПО, использующим СОМ порт, так как некоторые программы могут изменять настройки СОМ порта по умолчанию.

| 🥰 COM1 - Measurement & Automation                                | Explorer                                                                                                    | - • •                                                                                                    |
|------------------------------------------------------------------|----------------------------------------------------------------------------------------------------|----------------------------------------------------------------------------------------------------|
| File Edit View Tools Help                                        |                                                                                                    |                                                                                                    |
| <ul> <li>System</li> <li>Bruce Devices and Interfaces</li> </ul> | 🔜 Open VISA Test Panel 🖌 Save 🛱 Revert                                                                                                    | y Hide Help                                                                                                    |
| Remote Systems                                                   | ASRL1::INSTR<br>Port binding:<br>Baud rate: 9600 v<br>Data bits: 8 v<br>Parity: None v<br>Stop bits: 1 v<br>Flow control: Hardware (RTS/CTS) v<br>Validate | Back     What do you want to     do?     Bename my device     Communicate with my     device     Communicate with my     device     Communicate with my     device     Save pending changes     Discard pending     changes     Discard pending     changes     Flow control     Specifies the flow control     Specifies the flow control     Specifies the flow control |
| •                                                                | General Port Settings                                                                                                    | should be, consult your<br>hardware documentation                                                                                                    |
|                                                                  | 13                                                                                                    |                                                                                                    |

Рис. 13. Настройки последовательного порта.

#### Подключение USB

При подключении по USB не требуется проводить каких-либо настроек.

#### Подключение GPIB/КОП

Для подключения прибора по GPIB понадобится преобразователь интерфейсов USB-GPIB. UniTesS APM поддерживает работу со всеми видами преобразователей от National Instruments, а также Prologix USB-GPIB.

Для настройки подключения необходимо, установить в приборе требуемый GPIB адрес. GPIB адрес задается в скрипте.

#### Подключение Ethernet

Подключение по Ethernet требует от пользователя определенных навыков, особенно в случае подключения прибора к корпоративной сети.

Пользователю необходимо выполнить следующие настройки:

- ТСР/ІР сетевой карты в компьютере;
- TCP/IP в приборе;
- подключения в NI Measurement & Automation Explorer.

## 5. Управление поворотным устройством

Для проведения измерений технических параметров, калибровки шумомеров и управления оборудованием APM взаимодействует с программным обеспечением, которое подключается в виде плагинов:

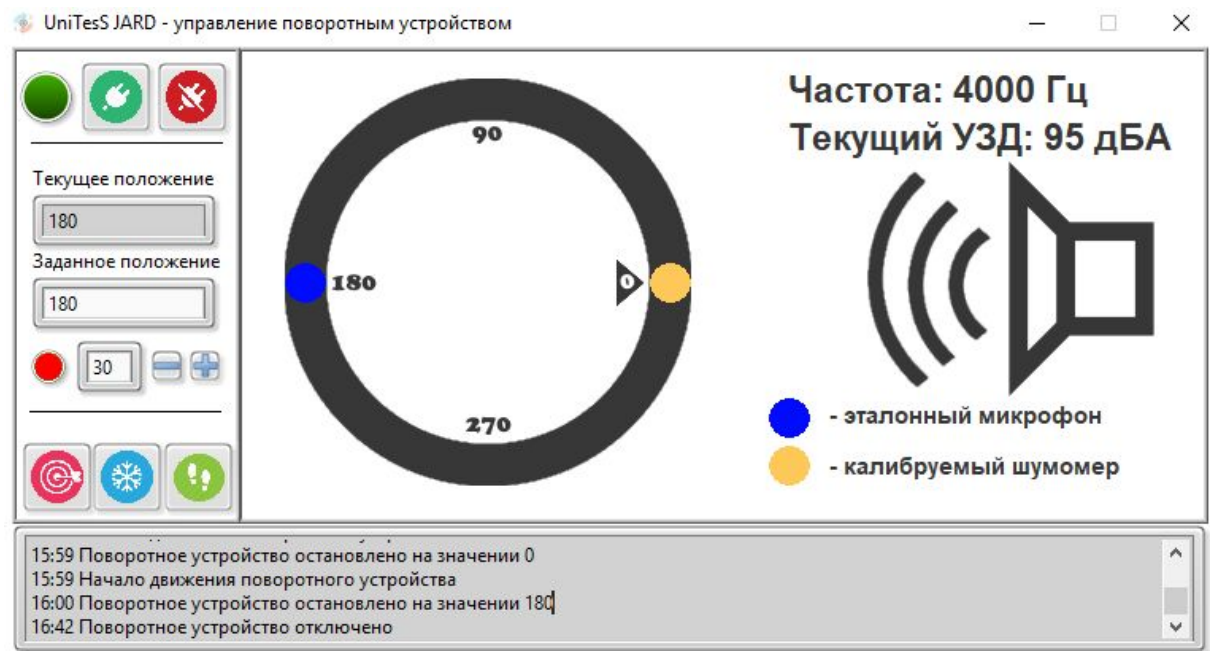

• UniTesS JARD.

Рис. 14. Программа UniTesS JARD - управление поворотным устройством

Перед первым запуском АРМ все вспомогательное программное обеспечение (плагины) должно быть установлено и настроено.

С целью исключения рисков, связанных с вероятным повреждением средств измерения, приборов, сложного и дорогостоящего оборудования, некоторые эксперименты проводятся с так называемыми Виртуальными Приборами (ВП или VI), которые представляют собой не реальный прибор, а программу, исполняемый файл с расширением ехе. Такая программа (плагин) обеспечивает полную имитацию работы реального прибора, управляется аналогичным набором команд (Control) и на выходе выдает определенный набор параметров, отслеживаемый благодаря индикаторам состояния (Event). Плагин может полностью имитировать работу внешнего устройства, а также обеспечивать безопасное управление.

При старте скрипта АРМ автоматически загружает все используемые плагины и запускает их. Путь к плагинам по умолчанию:

C:\unitess\plugins\

Для того, чтобы плагин автоматически запускался при старте скрипта, необходимо добавить его описание в файл:

C:\unitess\plugins\pluginslist.csv

#### в формате: Имя сервиса, Путь к исполняемому файлу.

Для файлов, размещенных в каталоге по умолчанию, можно указывать только имя. Например:

JARD JARD.exe

Полный путь к плагинам: C:\unitess\plugins\JARD\JARD.exe

Взаимодействие с АРМ и управление плагином UniTesS осуществляется с использованием определенного набора команд.

Синтаксис: PluginSet JARD "Команда"="Значение" PluginGet JARD mem\_1="Значение"

Пример использование в скрипте: PluginSet JARD TimeOut = 5000

Где:

PluginSet, PluginGet, PluginConfig - команды APM. JARD - название плагина. Timeout - команда плагина. 5000 - аргумент команды плагина.

Управление положением АПУ может осуществляться вручную оператором из главного окна программы JARD, либо при помощи специального набора команд из APM, которые вставляются в тело скрипта. Команды управления плагином UniTesS JARD приведены в Приложении № 6 Руководства.

В главном окне программы UniTesS JARD постоянно отображается текущее местоположение эталонного микрофона и калибруемого средства измерения (шумомера), а также значения частоты (Гц) и уровня звукового давления УЗД (ДБа).

Эталонный микрофон обозначен синей точкой, калибруемый шумомер - оранжевой.

#### Органы управления и контроля программы UniTesS JARD:

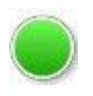

Индикатор подключения: Зеленый - устройство подключено. Красный - устройство не подключено.

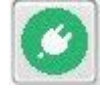

Подключить поворотное устройство

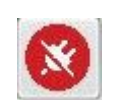

Отключить поворотное устройство

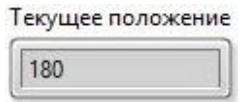

Текущее положение поворотного устройства (Град)

| 3 | ваданное | положение |
|---|----------|-----------|
|   | 0        |           |

Заданное положение поворотного устройства (Град)

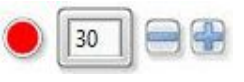

Задать угол поворота

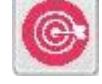

Вернуть АПУ в исходное положение

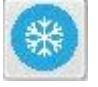

Зафиксировать текущее положение АПУ

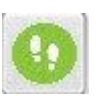

Начало движения АПУ

Каждое действие программы, изменение положения поворотного устройства отображается в окне состояния, расположенном в нижней части экрана.

### 6. Выполнение измерений

Общий порядок работы с установленным и настроенным ПО UniTesS APM сводится к простому алгоритму:

- 1. Получение СИ для проведения калибровки;
- 2. Запуск UniTesS APM и авторизация;
- 3. Регистрация СИ;
- 4. Выбор задания;
- 5. Выбор скрипта;
- 6. Подключение оборудования;
- 7. Уточнение начальных параметров;
- 8. Запуск измерения;
- 9. Выполнение указаний АРМ;
- 10. Создание протокола.

Работа в UniTesS APM начинается с получения задания. Чтобы выбрать нужное задание из списка назначенных оператору, следует нажать кнопку "Задания". Каждый пользователь после авторизации видит только те задания, которые назначены ему для выполнения. В окне "Список персональных задач" можно просмотреть Выполненные или Текущие задачи, для выполненных задач дополнительно можно настроить фильтр отображения по срокам или исполнителям.

Регистрация средства измерения выполняется из меню "Файл" — "Новое задание" (или комбинация клавиш <Ctrl+N>). Необходимо указать перечень входящих документов (номер Заявки, Договора или Письма), информацию о Заказчике, выбрать тип и код СИ, внести данные о заводском номере, наименовании, комплектации, выбрать Вид работ (из определенных ранее) и Номер протокола.

|                      |          | Pro gauno ga |               |                        |          |                       |                 |
|----------------------|----------|--------------|---------------|------------------------|----------|-----------------------|-----------------|
| 4211                 | Заявка   | Бходящие до  | лументы, зака | Договор                |          |                       | Письмо          |
|                      | <i>.</i> | 3            | аказчик —     | <i>e</i> <u> </u>      |          |                       | e               |
| 382                  | Заказчик |              |               | Сотрудник<br>заказчика |          | <b>+</b> 12<br>3<br>3 |                 |
| 16                   |          | —— Общая     | информация    |                        | <b>2</b> |                       | )               |
| шумомер типа DT-8851 |          | Тип А        | 12044666      |                        | Эав.     | 12 🔽                  | Код СИ          |
| меритель уровня шума |          |              |               |                        |          |                       | Наименов.<br>СИ |
|                      |          |              |               |                        |          |                       | Комплект        |
|                      |          |              |               |                        |          |                       | Примечания      |
|                      |          | B            | ид работы —   |                        | ~        |                       |                 |
| алибровка шумомеров  |          | 🕞 Вид        | 42 - 5        | 6 / 35                 |          | Номер                 | протокола       |

Рис 15. Регистрация СИ.

После регистрации средства измерения новая задача появится в Списке персональных задач для выполнения.

| Время<br>регистрации | Вид<br>работы                   | Модель | C/H  | Производитель | Статус<br>работы | Статус оплаты | Статус<br>образца       | KI<br>BO3E |
|----------------------|---------------------------------|--------|------|---------------|------------------|---------------|-------------------------|------------|
| 13-10-14 18:34:48    | UMTS2100 (R99/HSDPA)            | Nokia  | 0001 |               | работа не начата | Не оплачено   | Образец зарегистрирован |            |
| 13-10-14 18:34:48    | GSM900/DCS1800/GPRS900/GPRS/EDG | Nokia  | 0001 |               | работа не начата | Не оплачено   | Образец зарегистрирован |            |
|                      |                                 |        |      |               |                  |               |                         |            |
|                      |                                 |        |      |               |                  |               |                         |            |
|                      |                                 |        |      |               |                  |               |                         |            |
|                      |                                 |        |      |               |                  |               |                         |            |
|                      |                                 |        |      |               |                  |               |                         |            |
|                      |                                 |        |      |               |                  |               |                         |            |
|                      |                                 |        |      |               |                  |               |                         |            |
|                      |                                 |        |      |               |                  |               |                         |            |
|                      |                                 |        |      |               |                  |               |                         |            |
|                      |                                 |        |      |               |                  |               |                         |            |

Рис 16. Список заданий.

Переход к выполнению происходит после нажатия кнопки "Ок" на нужной задаче, либо двойным щелчком мыши.

Суть работы APM заключается в том, что программа выполняет определенную последовательность действий, описанную скриптом. При выборе задания из списка автоматически загружается скрипт для данного вида работ, шаблон протокола и прочие необходимые данные и файлы из базы данных. Если работа не закончена, то при выборе незавершенной задачи будет предложено "Загрузить результаты" или "Начать заново".

После выбора задания и загрузки данных для автоматического выполнения, в главном окне программы появится список измеряемых параметров и основные этапы измерения в виде наглядной древовидной структуры. С помощью левой кнопки мыши пользователь может запретить либо разрешить выполнение определенных пунктов, а также управлять их отображением.

Доступны следующие опции:

- Не выполнять
- Выполнять
- Развернуть
- Свернуть
- Выполнять все
- Выполнять только выделенное
- Выполнять только отрицательные
- Выполнять только незавершенные

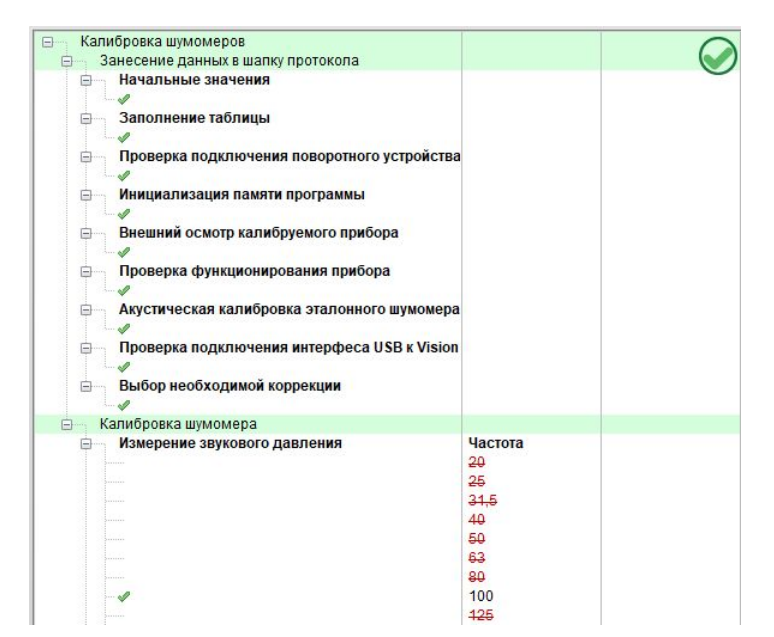

Рис 17. Этапы калибровки шумомера.

Исходя из определенного вида работ и применяемого скрипта, к компьютеру подключается эталонное и тестируемое оборудование. Калибровка шумомера производится для ряда контрольных точек (параметры частоты и уровня звукового давления указаны в заявке на калибровку).

Цикл действий оператора на каждой контрольной точке:

- 1. При помощи программы JARD установить эталонный микрофон в положение напротив источника звука.
- 2. Установить требуемую частоту генератора.
- 3. Установить требуемый уровень звукового давления регулировкой напряжения на генераторе, контролируя текущее значение на эталонном шумомере.
- 4. При помощи программы JARD установить калибруемый шумомер в положение напротив источника звука.
- 5. Снять показания шумомера в окне программы Vision.
- 6. Проверить и ввести значение уровня звукового давления.
- 7. Вернуться к п. 1

Работа оператора происходит параллельно в трех программах:

- UniTesS Vision
- UniTesS JARD
- UniTesS APM

**UniTesS Vision** - модуль машинного зрения, предназначен для снятия показаний с приборов при помощи видео камеры.

UniTesS JARD - модуль управления поворотным устройством.

**UniTesS APM** - управляет процессом калибровки, выполняет вычисления и расчеты, формирует итоговый протокол и свидетельство калибровки.

Порядок подключения оборудования:

- 1. Сигнальным кабелем соедините разъем X3 контроллера АПУ с поворотным устройством.
- 2. Подключите блок питания к разъему Х2 контроллера АПУ.
- 3. Через переходник или кабель RS232-USB подключите разъем X1 контроллера АПУ к компьютеру.
- 4. Подключите видеокамеру к компьютеру с помощью кабеля USB.
- 5. Подключите эталонный шумомер к микрофону.
- 6. Подключите генератор к усилителю.
- 7. Подключите выход усилителя к источнику звука.

После успешного подключения и инициализации оборудования АРМ запросит ввод данных для шапки протокола (Данные для отчета):

- Выбор эталона ("2800 В" или "Пульс");
- Тип калибруемого шумомера ("Testo 816"; "ADA ZSM 130"; "DT-8851"; "DT-8852"; "Octava-110A"; "TES 1352H" и др.);
- Методика калибровки (по умолчанию "Метод сравнения в условиях свободного звукового поля по МРП МК 43 12.246-2014");
- Температура окружающей среды, °С;
- Атмосферное давление, кПа;
- Относительная влажность воздуха, %;
- Уровень акустического фона в заглушенной камере, дБА;
- Дата заявки;
- Нижний предел звукового давления, дБА (по умолчанию 30);
- Верхний предел звукового давления, дБА (по умолчанию 130).

| Выберите эталон                                              | 2800 B            |
|--------------------------------------------------------------|-------------------|
| Выберите тип калибруемого шумомера                           | DT-8851           |
| Введите методику калибровки                                  | Метод сравнения в |
| Введите температуру окружающей среды, °С                     | 25                |
| Введите атмосферное давление, кПа                            | 99,3              |
| Введите относительную влажность воздуха, %                   | 57                |
| Введите уровень акустического фона в заглушенной камере, дБА | 18                |
| Введите дату заявки                                          | 04.07.2018        |
| Введите нижний предел звукового давления, дБА                | 30                |
| Введите верхний предел звукового давления, дБА               | 130               |

Рис 18. Ввод данных для отчета.

Введенная информация будет вставлена в протокол. В процессе предварительной настройки также указывается подключение таких опций как наличие измерительного микрофона и микрофонного предусилителя PRM 900C.

В специальную таблицу, согласно заявке на калибровку, заносятся данные контрольных точек, в колонке для каждой частоты введите значения уровня звукового давления. Оставьте нули в первом поле для тех частот, на которых калибровка не будет выполняться.

|       | Введите данные в таблицу. Первое поле в каждом столбце должно быть заполнено!<br>(0 если не нужно калибровать на данной частоте) |        |        |        |        |        |        |        |        |        |      |          |         |       |         |          |             |      |
|-------|----------------------------------------------------------------------------------------------------|--------|--------|--------|--------|--------|--------|--------|--------|--------|------|----------|---------|-------|---------|----------|-------------|------|
| 80 Гц | 100 Гц                                                                                                    | 125 Гц | 160 Гц | 200 Гц | 250 Гц | 315 Гц | 400 Fu | 500 Гц | 630 Гц | 800 Гц | 1кГц | 1,25 кГц | 1,6 кГц | 2 кГц | 2,5 кГц | 3,15 кГц | 4кГц        | 5кГц |
| 0     | 95                                                                                                    | 0      | 0      | 0      | 0      | 0      | 0      | 0      | 0      | 0      | 85   | 0        | 0       | 0     | 0       | 0        | 95          | 10   |
| 0     |                                                                                                    |        | 1      |        |        | 1      | 0      |        |        |        | 90   |          |         |       | 0       |          | · · · · · · |      |
| 0     |                                                                                                    |        |        |        |        |        | 0      |        |        |        | 95   |          |         |       | 0       |          |             |      |
|       |                                                                                                    |        |        |        |        |        | 0      |        |        |        | 100  |          |         |       | 0       |          |             |      |
| l.    |                                                                                                    | 0      | 1 1    |        |        | 1      | 0      |        |        | 2      |      |          |         |       | 0       |          |             |      |
|       |                                                                                                    |        | 1      |        |        | 1      | 0      |        |        |        |      |          |         |       | 0       |          |             |      |
|       |                                                                                                    |        |        |        |        |        | 0      |        |        |        |      |          |         |       | 0       |          |             |      |
|       |                                                                                                    |        |        |        |        | 1      | 0      |        |        | 0      |      |          |         |       | 0       |          |             |      |
|       |                                                                                                    | 0      | 1      |        |        | 1      | 0      |        |        |        |      |          |         |       | 0       |          |             |      |
| 0     |                                                                                                    |        |        |        |        |        | 0      |        |        |        |      |          |         |       |         |          |             |      |
| Ĵ.    |                                                                                                    |        | 1      |        |        |        | 0      |        |        |        |      |          |         |       | 0       |          |             |      |
|       | 1                                                                                                    | 1      | 1      | 1      | 1      | 1      |        |        |        | ок     | 1    |          | 1       | 1     | L.      | 1        |             | 1    |

Рис 19. Определение контрольных точек.

После ввода данных нажмите "ОК".

На следующем этапе происходит инициализация поворотного устройства. АРМ выполняет проверку правильности подключения АПУ, на экране могут появляться предупреждения:

- Включите поворотное устройство в сеть;
- Подключите его к компьютеру с помощью кабеля RS232-USB.

Во время выполнения скрипта пользователь может следить за ходом выполнения калибровки и контролировать результаты измерений:

|                                                                                                    | вад  | ания                                                                        |                                                                                              |             | Калибро                                          | вка шумомерс                                    | 08 1375                                         |                                                 |                                                |                                                 |                                            |                                         |                                       | Повторить                               |  |
|----------------------------------------------------------------------------------------------------|------|-----------------------------------------------------------------------------|----------------------------------------------------------------------------------------------|-------------|--------------------------------------------------|-------------------------------------------------|-------------------------------------------------|-------------------------------------------------|------------------------------------------------|-------------------------------------------------|--------------------------------------------|-----------------------------------------|---------------------------------------|-----------------------------------------|--|
| District Statistic Statistic Statistin Statiste Statis Statistic Statistic Statistic Statistic Statisti | erm6 | ровка шумомеров                                                             | · · · · · · · · · · · · · · · · · · ·                                                        | Погрешность | камерения уровня                                 | опука                                           |                                                 |                                                 |                                                |                                                 |                                            |                                         |                                       |                                         |  |
| Control         Direct state state          | 340  | ессние данных в шапку протокола<br>Начальные значения<br>Заполнение таблицы |                                                                                              | Частота, Гц | Калибруемая<br>точка диапазона<br>измерения, дБА | Измеренное<br>значение<br>погрешности 1,<br>дБА | Измеренное<br>значение<br>погрешности 2,<br>дБА | Измеренное<br>значение<br>погрешности 3,<br>дБА | Измеренное<br>значение<br>погрешности 4<br>дБА | Измеренное<br>значение<br>погрешности 5,<br>дБА | Среднее<br>значение<br>погрешности,<br>дБА | Стандартная<br>неопределенность,<br>дБА | Суммарная<br>неопределенность,<br>дБА | Расширенная<br>неопределенность,<br>дБА |  |
| Note:         Note:         Note: <th< td=""><td></td><td></td><td></td><td><br/>100</td><td>85</td><td>-0,6</td><td>-0,3</td><td>-0,3</td><td>-0,3</td><td>-0,3</td><td>-0,4</td><td>0,06</td><td>0,27</td><td>0,50</td><td></td></th<>                                                                                                    |      |                                                                             |                                                                                              | <br>100     | 85                                               | -0,6                                            | -0,3                                            | -0,3                                            | -0,3                                           | -0,3                                            | -0,4                                       | 0,06                                    | 0,27                                  | 0,50                                    |  |
| Image: series of the series of the  | ١.,  | проверка подролочению поворотного устроиства                                |                                                                                              | <br>1000    | 85                                               | 0,3                                             | 0,3                                             | 0,3                                             | 0,3                                            | 0,4                                             | 0.3                                        | 0.02                                    | 0,25                                  | 0,50                                    |  |
| Anticipie         Anticipie         Anticipie <t< td=""><td>1</td><td>Ижициализация памяти программы</td><td></td><td>1000</td><td>90</td><td>0,2</td><td>0.3</td><td>0,3</td><td>0,4</td><td>0,3</td><td>0,3</td><td>0,03</td><td>0,26</td><td>0,50</td><td></td></t<>                                                                                                    | 1    | Ижициализация памяти программы                                              |                                                                                              | 1000        | 90                                               | 0,2                                             | 0.3                                             | 0,3                                             | 0,4                                            | 0,3                                             | 0,3                                        | 0,03                                    | 0,26                                  | 0,50                                    |  |
| Description         Description         Display description         Display descrint         Display description         Display                                                                                                    | - 1  | ·                                                                           |                                                                                              | 1000        | 95                                               | 0,2                                             | 0,2                                             | 0,1                                             | 0,2                                            | 0,2                                             | 0,2                                        | 0,02                                    | 0,25                                  | 0,50                                    |  |
| $ \begin{array}{c c c c c c c c c c c c c c c c c c c $                                                                                                    | 1.   | внешнии осмотр калиоруемого присора                                         |                                                                                              | 4000        | 05                                               | -1.1                                            | -12                                             | -1.3                                            | -1.2                                           | -13                                             | -1.1                                       | 0.04                                    | 0.26                                  | 0.50                                    |  |
|                                                                                                    | 1    | /<br>Проверка функционирования прибора<br>//                                |                                                                                              | 4000        |                                                  |                                                 |                                                 | 1.1.1                                           | -                                              |                                                 |                                            |                                         |                                       |                                         |  |
| Import sequences         Import sequences           Import sequences         Import sequences           Import sequences                                                                                                    | 1    | Акустическая калибровка эталонного шумомера                                 |                                                                                              |             |                                                  |                                                 |                                                 |                                                 |                                                |                                                 |                                            |                                         |                                       |                                         |  |
|                                                                                                    | 1    | Проверка подключения интерфеса USB к Vision                                 |                                                                                              |             |                                                  |                                                 |                                                 |                                                 |                                                |                                                 |                                            |                                         |                                       |                                         |  |
|                                                                                                    | 1    | Выбор необходимой коррекции<br>//                                           |                                                                                              |             |                                                  |                                                 |                                                 |                                                 |                                                |                                                 |                                            |                                         |                                       |                                         |  |
| Reverse supposed patterner         Norm           Reverse supposed patterner         B           B         B           B         B </td <td>Kar</td> <td>пибровка шумомера</td> <td></td> <td></td> <td></td> <td></td> <td></td> <td></td> <td></td> <td></td> <td></td> <td></td> <td></td> <td></td> <td></td>                                                                                                    | Kar  | пибровка шумомера                                                           |                                                                                              |             |                                                  |                                                 |                                                 |                                                 |                                                |                                                 |                                            |                                         |                                       |                                         |  |
|                                                                                                    |      |                                                                             | 205<br>205,5,5<br>40<br>40<br>40<br>40<br>40<br>40<br>40<br>40<br>40<br>40<br>40<br>40<br>40 |             |                                                  |                                                 |                                                 |                                                 |                                                |                                                 |                                            |                                         |                                       |                                         |  |

Рис 20. Результаты измерений.

Взаимодействие АРМ и пользователя осуществляется посредством сообщений.

Выполните внешний осмотр калибруемого шумомера.

| Прове              | дите внешний осмотр прибора. Примите решение.                                                                  |   |
|--------------------|----------------------------------------------------------------------------------------------------|---|
| Комплект           | ость шумомера соответствует техническому описанию.                                                             | 1 |
| Шумомер<br>Шумомер | нешний осмотр НЕ прошел, ввести неисправность и ПРОДОЛЖИТЬ<br>знешний осмотр НЕ прошел, ОСТАНОВИТЬ калибровку. |   |

Рис 21. Внешний осмотр.

Проверьте работоспособность калибруемого шумомера.

| 🚺 Сообщение                             |                                                                                | X               |
|-----------------------------------------|--------------------------------------------------------------------------------|-----------------|
| Проверьте фу                            | инкционирование прибора. Прими                                                 | те решение.     |
| Прибор реагирует н<br>Прибор проверку Н | а звуковой сигнал, акустическая калибровка<br>Е прошёл, ОСТАНОВИТЬ калибровку. | осуществляется. |
| <b>"</b> v                              | Ok                                                                             |                 |

Рис 22. Проверка функционирования.

Выполните калибровку эталонного шумомера.

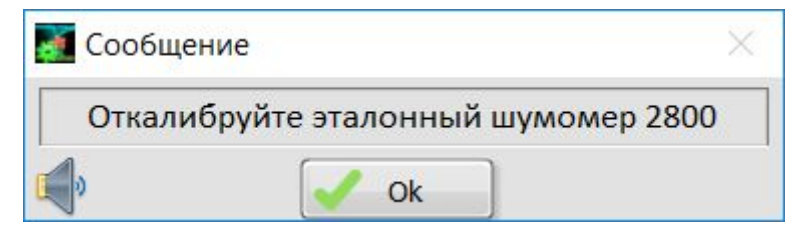

Рис 23. Калибровка эталонного шумомера.

Выберите способ калибровки.

| Выбери      | ите способ калибровн    | ки: |
|-------------|-------------------------|-----|
| С использов | анием машинного зрения  | ^   |
| Без использ | ования машинного зрения |     |
| Спомощью    | ручного ввода           | ~   |

Рис 24. Способ калибровки.

Если калибровка происходит с использованием машинного зрения, необходимо выполнить настройку камеры (яркость, контрастность, фокусировка, экспозиция), для этого:

- 1. Подайте звуковой сигнал для отображения символов на дисплее калибруемого шумомера;
- 2. Настройте необходимую экспозицию для корректной видимости символов;
- 3. Обведите нужную область для снятия показаний с камеры в UniTesS Vision;
- 4. Расположите окно программы UniTesS Vision в удобной для обзора области на экране.

|                                                                                                    | — | × |
|----------------------------------------------------------------------------------------------------|---|---|
| Example of the second second s                                                                                                    |   |   |
| Считывание показаний<br>Старт<br>200,000<br>Макс время, с Окно, с<br>3адерж., с Окно, с д. 1<br>1 2 4 6 8 10<br>Старт<br>20 1<br>1 2 4 6 8 10<br>Старт<br>1 2 4 6 8 10<br>Старт<br>1 2 4 6 8 10<br>Старт<br>1 2 4 6 8 10<br>Старт<br>1 2 2 2 0 - 1<br>Старт<br>1 2 2 2 0 - 1<br>Старт<br>1 2 2 2 0 - 1<br>Старт<br>1 2 2 2 0 - 1<br>Старт<br>1 2 2 2 0 - 1<br>Старт<br>1 2 2 2 0 - 1<br>Старт<br>1 2 2 2 0 - 1<br>Старт<br>1 2 2 2 0 - 1<br>1 2 2 2 0 - 1<br>1 2 2 2 0 - 1<br>1 2 2 2 0 - 1<br>1 2 2 2 0 - 1<br>1 2 2 2 0 - 1<br>1 2 2 2 0 - 1<br>1 2 2 2 0 - 1<br>1 2 2 2 0 - 1<br>1 2 2 2 0 - 1<br>1 2 2 2 2 0 - 1<br>1 2 2 2 0 - 1<br>1 2 2 0 - 1<br>1 2 2 0 - 1<br>1 2 2 0 - 1<br>1 2 |   |   |

Рис 25. Настройка видео камеры.

Проверьте качество распознавания символов.

| Проверьте      | распознование символов, сделай    | те выбор |
|----------------|-----------------------------------|----------|
| Символы распоз | наются.                           |          |
| Символы не рас | юзнаются, вводить данные вручную. |          |

Рис 26. Качество распознавания символов.

Выберите коррекцию.

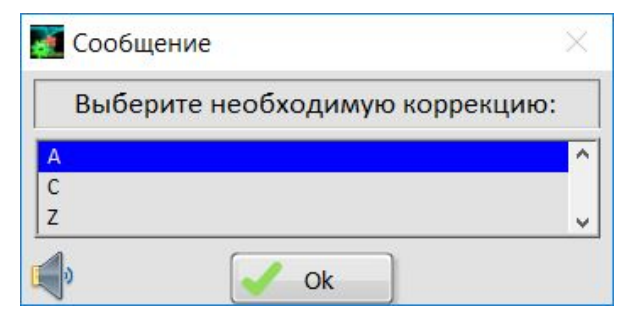

Рис 27. Выбор коррекции.

Включите соответствующий режим коррекции на шумомере.

| 🧕 Сообщ    | ение                  | ×       |
|------------|-----------------------|---------|
| Включ      | ите на шумомере корре | екцию А |
| <b>I</b> o | Ok Ok                 |         |

Рис 28. Включение коррекции.

Согласно введенным ранее данным контрольных точек АРМ предложит установить соответствующие параметры частоты на генераторе и звукового давления на эталонном шумомере. Величина звукового давления регулируется напряжением генератора и контролируется эталонным шумомером, поэтому при помощи программы управления поворотным устройством JARD расположите микрофон напротив источника звука.

|                   |                                                               | ×               |
|-------------------|---------------------------------------------------------------|-----------------|
| Установите на ген | нераторе частоту 100 Гц и звуковое д<br>на эталонном шумомере | цавление 85 дБА |
| <b>(</b>          | V Ok                                                          |                 |

Рис 29. Установка эталонного шумомера.

Во избежание повреждения источника звука, перед каждой сменой параметров частоты, АРМ выводит напоминание о необходимости уменьшить напряжение, подаваемое с выхода генератора.

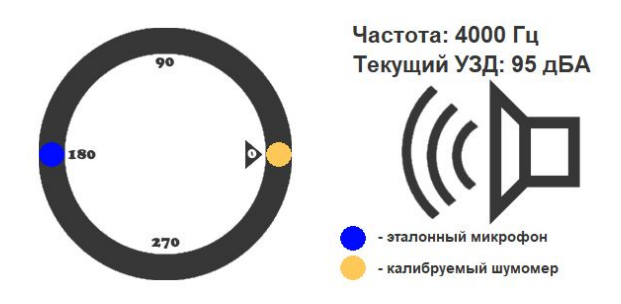

Для снятия показаний с калибруемого шумомера включите поворотное устройство в окне программы UniTesS JARD. Установите шумомер напротив источника звука.

Рис 30. Управление поворотным устройством.

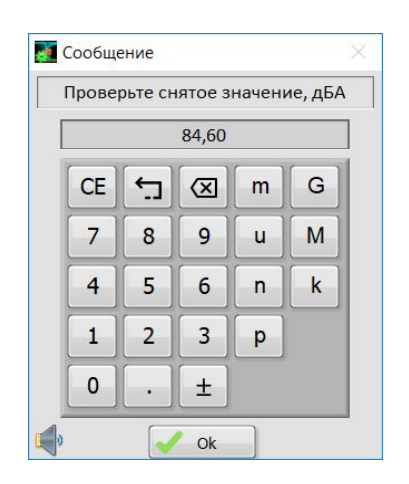

Корректность показаний, снятых видеокамерой, подтверждается вводом значения.

Рис 31. Ввод значения.

При необходимости повторите цикл измерений с использованием другой частотной коррекции.

| 🛃 Сообщение     |                                         | ×              |
|-----------------|-----------------------------------------|----------------|
| Желаете ли повт | орить измерения используя другую частот | ную коррекцию? |
| Да              |                                         | ^              |
| Нет             |                                         | v              |
| <b>(</b> )      | V Ok                                    |                |

Рис 32. Повтор цикла.

Полностью выполнив скрипт, APM выводит итоговое сообщение о результатах работы и создает отчет и свидетельство о калибровке в формате Word или PDF. Создание отчета требует до пяти минут. Все результаты измерений и вычислений сохраняются в базе данных UniTesS DB.

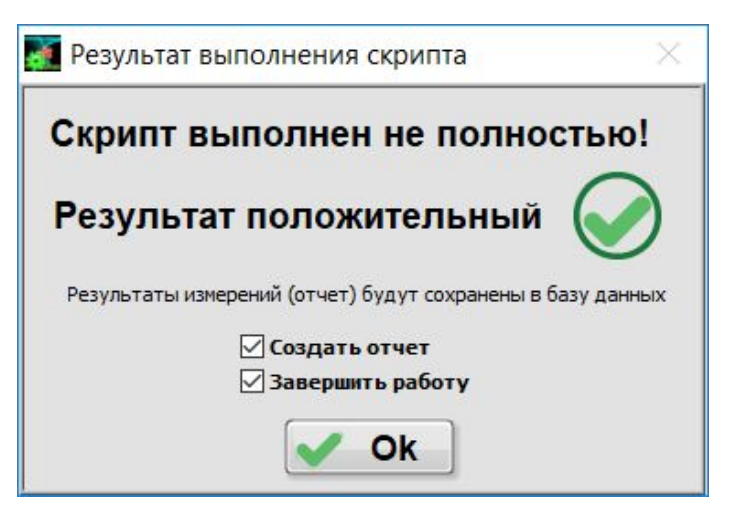

Рис 33. Скрипт завершен.

После окончания работы необходимо отключить используемые приборы.

# Приложение 1. Измеряемые параметры и

### методы измерения

АРМ позволяет измерять следующие параметры:

| Название параметра                                                                                   | Описание метода<br>измерения                                                        | Функция в скрипте                                                                                            |
|----------------------------------------------------------------------------------------------------|-------------------------------------------------------------------------------------|----------------------------------------------------------------------------------------------------|
| Измерение уровня<br>звукового давления                                                               | Метод сравнения в условиях<br>свободного звукового поля по<br>МРП МК 43 12.246-2014 | freq                                                                                                    |
| Определение<br>погрешности измерения<br>уровня звукового<br>давления по свободному<br>звуковому полю | Метод сравнения в условиях свободного звукового поля по МРП МК 43 12.246-2014       | freq_analys                                                                                                  |
| Расчет расширенной<br>неопределенности<br>измерения                                                  |                                                                                     | measurment_vision_Pulse<br>measurment_nonvision_Pulse<br>measurment_vision_2800<br>measurment_nonvision_2800 |
|                                                                                                    |                                                                                     |                                                                                                    |
|                                                                                                    |                                                                                     |                                                                                                    |

# Приложение 2. Скрипты и шаблоны

В комплект АРМ входят следующие файлы скриптов, шаблонов протокола, типов данных для протокола.

| Имя файла                                                                       | Описание                                                    |  |  |  |
|---------------------------------------------------------------------------------|-------------------------------------------------------------|--|--|--|
| Скрипты                                                                         |                                                             |  |  |  |
| Калибровка шумомеров.uts Скрипт для калибровки шумомеров.                       |                                                             |  |  |  |
| Калибровка шумомеров(сокр).uts                                                  | Скрипт для калибровки шумомеров по сокращенной программе.   |  |  |  |
| Шаблоны                                                                         |                                                             |  |  |  |
| Калибровка шумомеров - Шаблон для формирования протокола.<br>протокол.docx      |                                                             |  |  |  |
| Калибровка шумомеров -<br>протокол(сокр).docx                                   | Шаблон для формирования протокола по сокращенной программе. |  |  |  |
| Типы данных для протокола                                                       |                                                             |  |  |  |
| Калибровка шумомеров - тип Описание формата данных для протокола.<br>данных.set |                                                             |  |  |  |

# Приложение 3. Оборудование

Вспомогательное оборудование АРМ, материалы, комплект оснастки (опционально, поставляется по запросу).

| N⁰  | Вспомогательное оборудование                        |
|-----|-----------------------------------------------------|
| 1.  | Адаптер СОМ - USB                                   |
| 2.  | Кабель соединительный СОМ - СОМ                     |
| 3.  | Адаптер питания 220/15В                             |
| 4.  | Кабель линии питания/сигнала                        |
| 5.  | Кабель питания КУ (2м)                              |
| 6.  | Видеокамера                                         |
| 7.  | Удлинитель USB                                      |
| 8.  | Фонарики                                            |
| 9.  | Лампочка                                            |
| 10. | Аккумуляторы                                        |
| 11. | UNITESS IDM_11,5 ODB_15 HB_20 - Адаптер микрофонный |
| 12. | UNITESS IDM_16,5 ODB_15 HB_20 - Адаптер микрофонный |
| 13. | UNITESS IDM_25,5 ODB_15 HB_20 - Адаптер микрофонный |
| 14. | UNITESS IDB_15 - Контргайка                         |
| 15. | UNITESS ODB_15 IDS_5 HB_20                          |
| 16. | Бокс для АПУ                                        |

Поставляемое совместно с АРМ основное оборудование.

| N⁰ | Основное оборудование                  |
|----|----------------------------------------|
| 1. | Поворотное устройство UniTesS JRT-1000 |
| 2. | Контроллер управления AZ-7-QUAD        |

# Приложение 4. Комплект поставки ПО

| Наименование                                                                                                    | Модель<br>версия | Кол-во<br>шт. |
|----------------------------------------------------------------------------------------------------|------------------|---------------|
| 1 DVD-диск с дистрибутивами ПО:                                                                                                    |                  | 1             |
| LiniTors DR ovo:                                                                                                    | 2018             |               |
| - Unitess DD.exe,<br>Unitess APM eve                                                                                                    | 51               |               |
| - UniTesS Manager exe:                                                                                                    | 2018             |               |
| - UniTesS JARD.exe:                                                                                                    | 2018             |               |
| - UniTesS Vision.                                                                                                    | 2018             |               |
| 1.2 NISoftware.exe в составе:                                                                                                    | 2015             |               |
| - LabVIEW Run-Time Engine;                                                                                                    |                  |               |
| - NI MAX;                                                                                                    |                  |               |
| - NI-VISA Run-Time Engine.                                                                                                    | 2015             |               |
| 1.3 Notepad_pp_Setup.exe                                                                                                    | 6.7.8            |               |
| 1.4 Firebird                                                                                                    | 2.5.7            |               |
| 1.5 Firebird ODBC driver                                                                                                    |                  |               |
| 2 DVD-диск с IVI драйверами для измерительного оборудования                                                                                                    | 2.1              | 1             |
| 3 DVD-диск со скриптами, шаблонами, типами данных в соответствии с договором поставки. Конкретный перечень с описанием приведен в Приложении 2 настоящего руководства. |                  | 1             |
| 4 Документация<br>4.1 Руководство по установке UniTesS и развертыванию<br>базы данных                                                                                  | 3.2              | 1             |
| 4.2 Руководство по эксплуатации UniTesS Manager                                                                                                    | 4.7              | 1             |
| 4.3 Руководство по эксплуатации UniTesS APM                                                                                                    | 3.1              | 1             |
| 4.4 Руководство по программированию UniTesS Script                                                                                                    | 5.0              | 1             |
| 4.5 Руководство по установке и настройке IVI драйверов                                                                                                    | 2.0              | 1             |
| 4.6 Руководство по администрированию базы данных                                                                                                    | 1.0              | 1             |

## Приложение 5. Возможные ошибки в работе

Во время выполнения скрипта возможно возникновение различных ошибочных ситуаций, связанных с самопроизвольным отключением интерфейсов управления, зависанием операционной системы и другого вспомогательного ПО. Так как UniTesS APM позволяет сохранять в базу данных и впоследствии загружать результаты измерений, результаты даже частично выполненной работы не будут потеряны.

| Описание ошибки                                                                                              | Возможные<br>причины                                      | Что необходимо сделать                                                                                                    |
|----------------------------------------------------------------------------------------------------|-----------------------------------------------------------|----------------------------------------------------------------------------------------------------|
| После<br>безошибочного<br>выполнения скрипта<br>протокол создается                                           | Вы внесли<br>некорректные<br>правки в шаблон<br>протокола | Обновите шаблон в базе данных.<br>Оригинал шаблона вы сможете найти на<br>диске №3 из комплекта поставки.                                                                                                    |
| ошибками                                                                                                    | Ошибки в работе<br>MS Word                                | Создайте протокол с помощью пункта<br>меню Файл\Создать отчет. Неверный<br>протокол и данные измерений<br>сохраняются в базе данных.<br>Перезагрузите компьютер и запустите<br>АРМ.<br>Получите список задач и повторно<br>выберите этот вид работы и СИ. АРМ<br>предложит загрузить результаты<br>измерений. Загрузите их и создайте<br>протокол заново. |
| Во время<br>выполнения скрипта<br>камера на штативе<br>некорректно<br>считывает значения<br>с индикатора СИ. | Настройки камеры<br>сконфигурированы<br>неверно           | Проверьте настройки USB камеры в соответствии с руководством по эксплуатации UniTesS Vision. При недостаточном усилении и неравномерной освещенности цифры могут неправильно идентифицироваться.                                                                                                    |
|                                                                                                    |                                                           | Проведите повторное обучение<br>нераспознанных или ошибочно<br>распознанных символов в соответствии<br>с руководством по эксплуатации.                                                                                                    |

Перечень возможных ошибок.

### Приложение 6. Команды плагина JARD

Взаимодействие с APM и управление плагином UniTesS JARD осуществляется с использованием следующего набора команд.

Синтаксис: PluginSet JARD "Название параметра"="Значение" PluginGet JARD mem\_1="Значение"

Пример использования в скрипте: PluginSet JARD Timeout=10000

Аргументы, которые содержат строковые данные, всегда указываются в кавычках.

#### Обозначения в таблице:

Digit+ - неотрицательное число, от 0 до  $+^{\infty}$ .

Digit± - действительное число от  $-\infty$  до  $+\infty$ .

Digit1 - целое положительное число, от 1 до  $+^{\infty}$ .

Boolean - логический, возможные значения: True; 1; False; 0.

| Команда                      | Назначение                                         | Event | Аргументы |  |  |
|------------------------------|----------------------------------------------------|-------|-----------|--|--|
| Timeout                      | Установка времени<br>таймаута                      | -     | Digit+    |  |  |
| PluginSet JARD Timeout=10000 |                                                    |       |           |  |  |
| Connect                      | Подключение поворотного<br>устройства к компьютеру | +     | Boolean   |  |  |
| PluginSet JARD Connect       |                                                    |       |           |  |  |
| Freq                         | Текущая частота для<br>калибровки, Гц              | +     | Digit+    |  |  |
| PluginSet JARD Freq=25       |                                                    |       |           |  |  |
| DisConnect                   | Отключение поворотного<br>устройства               | +     | Boolean   |  |  |
| PluginSet JARD DisConnect    |                                                    |       |           |  |  |
| DB                           | Текущее калибруемое<br>звуковое давление           | +     | Digit+    |  |  |

| PluginSet JARD DB=25        |                                                        |   |         |  |  |
|-----------------------------|--------------------------------------------------------|---|---------|--|--|
| position                    | Изменение положения<br>поворотного устройства,<br>град | + | Digit+  |  |  |
| PluginSet JARD position=180 |                                                        |   |         |  |  |
| Start                       | Начало движения поворотного устройства                 | + | Boolean |  |  |
| PluginSet JARD Start        |                                                        |   |         |  |  |
| Stop                        | Окончание движения поворотного устройства              | + | Boolean |  |  |
| PluginSet JARD Stop         |                                                        |   |         |  |  |

# Приложение 7. Протокол обмена СОМ-порта

По умолчанию СОМ порт работает в режиме 115200 8N1.

Условные обозначения:

*ааа.аа еее.ее ppp.pp* – любые целые или дробные числа, положительные или отрицательные, относящиеся к азимуту, элевации и поляризации соответственно. Разделитель целой и дробной части – точка (.)

- **п** номер оси,
- **0** азимут,

1 – элевация (при наличии),

2 – поляризация (при наличии),

[.] - пробел.

### I. Основные команды.

**Qaaa.aa eee.ee** – поворот осей азимута и элевации на заданные углы.

Вместо "**Q**" можно использовать "**W**" или "**M**".

Кррр.рр – поворот оси поляризации на указанный угол.

Ха.а е.е – установка скорости вращения осей азимут и элевация.

*Vp.p* – скорость вращения оси поляризации.

*la.a e.e* – установка ускорения осей азимута и элевации.

*Jp.p* – установка ускорения оси поляризации.

*H* – запрос заданной скорости вращения всех осей. В ответ на команду контроллер выдает одно, два или три числа, соответствующих скоростям осей, в зависимости от количества осей контроллера.

У или «Возврат каретки» (код 0DH) – запрос положения осей.

Контроллер отвечает:

"ОКааа.аа eee.ee ppp.pp", количество чисел зависит от количества осей.

**S** – команда «СТОП». Остановка всех осей.

#### II. Команды настройки осей.

*GnCddd.dd* – калибровка оси n в положение ddd.dd градусов. Вращение не происходит.

*GnL0* – выключение лимитов-ограничений оси n.

GnL1 – включение ограничения вращения соответствующей оси.

GnAddd – установка минимального допустимого значения оси n.

ddd – абсолютное целое значение в градусах (возможно отрицательное).

*GnBddd* – установка максимального допустимого значения оси n.

### III. Прочие команды.

*R* – в состоянии «АВАРИЯ» перезапуск контроллера без выключения питания. *G0S0* – установка скорости СОМ-порта 9600 бод; GOS1 – установка скорости СОМ-порта 115200 бод.

#### Новая скорость будет применена после перезагрузки контроллера!

*G0H* – вывод версии ПО контроллера, серийного номера прибора, количества управляемых осей.

*Gnl* – вывод параметров оси n: символ-обозначение оси, минимум и максимум оси (один полный оборот), ускорение, вкл/выкл пределы оси( 0 или 1), минимальная и максимальная граница оси.

Все команды необходимо завершать символом «Возврат каретки» (код 0DH).

Если команда допустима и обработана, контроллер отвечает "АСК".

Если команда ошибочна, выдаётся "ERR!".

После окончания выполнения команд вращения (Q,W,M или K) контроллер выдаёт строку:

"ОКааа.аа eee.ee ppp.pp", числа в которой соответствуют текущим положениям осей.

### IV. Формат ответа КУ.

При подаче питания на КУ в порт поступает сообщение - Контроллер[.]"РАДАНТ"[.]Версия[.]х.хх[.]Готов:[.],

где х.хх – версия ПО КУ.

**Н** – a.a[.]e.e[.], где

а.а – значение заданной скорости оси азимута (градус в секунду),

е.е – значение заданной скорости оси элевации (градус в секунду).

**G0H** - Версия[.]х.хх[.]S/N:[.]ssss-ssss[.]Осей[.]:[.]Ах[.]АСК[.][.], где х.хх – версия ПО КУ, ssss-ssss – серийный номер КУ,

Ах – количество управляемых осей.

**Gnl** – Ось:[.] Axn[.] Mn[.] Mx[.] Ускор:[.] Ас[.] Пред:[.] р[.] Мин:[.] Мпр[.] Макс:[.] Мхр[.] АСК[.][.], где

Axn - символ-обозначение оси,

Mn - минимум оси,

Мх - максимум оси,

Ас - ускорение,

р - вкл/выкл пределы оси( 0 или 1),

Mnp - минимальная граница оси,

Мхр - максимальная граница оси.